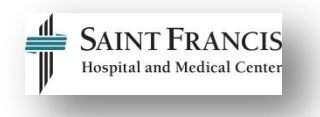

# **E-Learning Tips and Tricks Guide**

Use this document as a resource when viewing and completing e-Learning modules accessed through HealthStream. Use this information to trouble-shoot issues when accessing or completing courses.

## EpiCare Online Training Courses in HealthStream

The computer that you will use to view eLearning content for Epi*Care* training is required to have certain system requirements.

**Note:** The eLearnings in HealthStream are not recommended to be played on a mobile device or tablet.

### **System Requirements:**

Click the link below to test your system for compatibility with HealthStream:

#### http://www.healthstream.com/BrowserCheck/

If your system check is completed with no issues, you will see this:

| Your computer meets all of the recommended system requirements |                      |                                |                |  |  |
|----------------------------------------------------------------|----------------------|--------------------------------|----------------|--|--|
| Status                                                         | Item Description     | Recommended                    | Your System    |  |  |
| 0                                                              | Internet Browser     | Internet Explorer 8.0 or above | IE 8.0         |  |  |
| 0                                                              | Operating System     | Windows XP or above            | Windows 7      |  |  |
| 0                                                              | Popup Blocking       | Popup blocking disabled        | Popups Allowed |  |  |
| 0                                                              | Cookies              | Cookies enabled                | Enabled        |  |  |
| 0                                                              | Javascript           | Javascript enabled             | Enabled        |  |  |
| 0                                                              | Speed                | 256Kb/s (32 KB/s) or above     | 117.2 KBytes/s |  |  |
| 0                                                              | Screen Resolution    | 1024 x 768 or above            | 1920 x 1200    |  |  |
| 0                                                              | Adobe Flash          | 11.0 or above                  | 15,0,0,223     |  |  |
| 0                                                              | Adobe Acrobat Reader | 10.0 or above                  | 11.0.          |  |  |
| 0                                                              | SSL enabled          | SSL enabled                    | Enabled        |  |  |

## Frequently Asked Questions:

| Question                                                                                                    | Answer                                                                                                    |  |
|----------------------------------------------------------------------------------------------------|----------------------------------------------------------------------------------------------------|--|
| I checked my computer for HealthStream system<br>requirements and it says I don't have Adobe Flash.<br>What do I do?                                                                                                    | Adobe Flash is REQUIRED to be loaded onto your<br>computer for the eLearning courses to be played.<br>Download Adobe Flash for free here.<br>Download Adobe Flash Player<br>Email <u>epictraining@stfranciscare.org</u> for assistance with<br>this issue.<br><b>Note:</b> The eLearnings in HealthStream are not<br>recommended to be played on a mobile device.                                                                                                    |  |
| When I click on the course in HealthStream, I get this pop up message:         I To help proted your security, Internet Explore has restricted this webpage from running scripts or Activel controls that could access your compate, Click here for options. | Click where it says <i>Click here for options</i> then click <i>Allow blocked content</i> to disable the pop-up blocker.                                                                                                    |  |
| When I click on the course in HealthStream, nothing happens, and I see this message:                                                                                                    | Place a ticket with the HelpDesk for this issue x45519 or call 860-714-5519.                                                                                                    |  |
| I'm able to access the course and have viewed all the<br>slides, but HealthStream still says the course is still<br>"in progress".                                                                                                    | <ul> <li>Follow these trouble-shooting tips:</li> <li>1. Click the <i>Play</i> button on the last slide to advance the course to the end. (You have to scroll to the bottom of the course to access the play bar)</li> <li>If you see this, the course will not complete</li> <li>If you see this, the course will not complete</li> <li>Click the <i>Play</i> button</li> <li>2. If this does not work, access the course again and go back to the beginning of the course by clicking the rewind button (scroll down to the bottom of the course), then click the forward button to advance the course to the end.</li> <li>If you are still having issues, un-enroll from the</li> </ul> |  |
| I've tried all those trouble-shooting tips, and still                                                                                                    | If you are still having issues, email                                                                                                    |  |
| cannot complete the course. What should I do?                                                                                                    | epictraining@stfranciscare.org                                                                                                    |  |